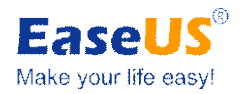

# **Case Study about**

# How to make system differential backup and data partition differential backup

# Part 1 Case Content

| Question | I have two backup schedules, one is system<br>differential backup and the other is data partition<br>differential backup. The system backup plans to<br>perform at 2 o'clock every morning, and the data<br>partition backup plans to perform at 8 o'clock every<br>evening. Both of the backups save to NAS Server.<br>What's more, I would like to preserve the system<br>backup image of the last 5 days, the data partition<br>backup image of the last 14 days. Could you tell me<br>how to create the schedules? |
|----------|----------------------------------------------------------------------------------------------------|
|          |                                                                                                    |
| Solution | <ul> <li>With EaseUS Todo Backup, you need to make two following backups:</li> <li>1. System differential backup, and preserve backup images of the last 5 days.</li> <li>2. Data partition differential backup, and preserve backup images of the last 14 days.</li> </ul>                                                                                                    |

#### Tips:

1. Input the username and password with the administrator privilege in the process of creating schedule backup.

Please ensure the executed computers are in the same type of network, and these computers can access to each other.

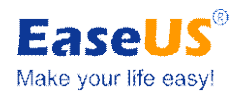

# Part 2 Steps

#### Case 1: Create a system differential backup, set up image preservation time.

## 1. Launch EaseUS Todo Backup, click Data backup

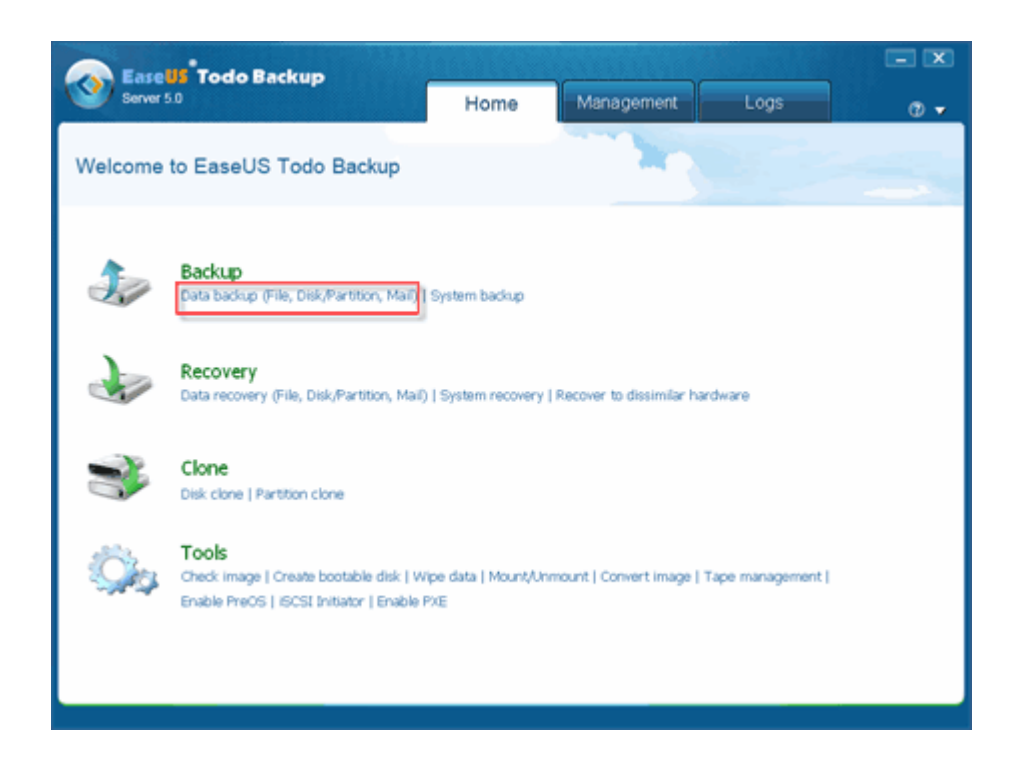

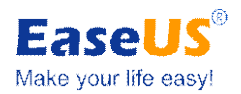

2. Click Disk/Partition, and enter Task/Plan name and Description for your disk and partition backup. Select the system partition from the disk list, the selected disks or partitions will be marked as yellow. Tick off Sector by sector backup if necessary.

| Server 5.0                                                                                       | Home                     | Management     | Logs                |         |
|--------------------------------------------------------------------------------------------------|--------------------------|----------------|---------------------|---------|
| Plan name:                                                                                       | Descri                   | ption          |                     |         |
| Fie - Cisk/Partit                                                                                | ion 😤 Mai 👻              |                |                     |         |
| Oisk 1         C:(NTFS)           Basic MBR         C:(NTFS)           20.00 GB         14.94 GB |                          |                | 1:(NTFS)<br>5.06 GB |         |
| Disk 2         E:(NT           Basic MBR         2:00           20.00 G8         2:00            |                          |                |                     | 6       |
| Primary Logical Simple                                                                           | Spanned Striped Min      | or Raid5 BUnkn | ownUnallocated      |         |
| Destination: F:(My Backups<br>Free space: 14.97 GB                                               | Capacity: 17.99 GB       |                |                     | -       |
| Schedule : Off Turn on Backup option                                                             | ns Image-reserve strateg | TY             |                     |         |
| K 🏚 Home                                                                                         |                          |                |                     | Proceed |

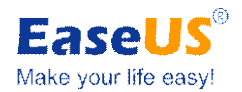

3. To set a schedule, click Turn on and pop up the Schedule window. Set schedule to backup disks and partitions later, daily, weekly, and monthly or upon event, then click the differential backup. Here, we set Daily at 12:00 AM and Backup scheme is Differential backup. Click OK to apply the schedule, click Do not schedule to cancel plans.

| Ease                                    | Todo Backup                                                                                                    |                    |                    |        | - X     |
|-----------------------------------------|----------------------------------------------------------------------------------------------------|--------------------|--------------------|--------|---------|
| Server 5.0                              |                                                                                                    | Home               | Management         | Logs   | _ ⑦ ▼   |
|                                         | EaseUS Todo Backup                                                                                                    |                    |                    | X      |         |
| Plan name: D                            | Schedule                                                                                                    |                    |                    |        |         |
| i ilia ilia ilia ilia ilia ilia ilia il |                                                                                                    |                    |                    |        |         |
| Dis                                     | Later Time                                                                                                    | +                  |                    |        |         |
| Basic MBR<br>465 76 GB                  | Daily                                                                                                    | T                  |                    |        |         |
|                                         | Weekly    Interval                                                                                                    |                    |                    |        |         |
| Basic MBR                               | Monthly Start time: 12:00                                                                                                    | 0 AM 🖶 🛛 Finis     | h time: 11:59 PM 🛓 | ]      |         |
| 465.76 GB                               | Upon event Interval time: 1 :00                                                                                                    | D♥ (h:mm tt)       |                    |        | 2       |
| Primary                                 | Backup scheme: Differen                                                                                                    | tial backup 👻      |                    |        |         |
|                                         | Run missed backup at system startup if of the startup of the system startup of the system startup of the sy | computer is shutdo | own                |        |         |
| Destination:                            | Local administrator account: Administrator                                                                                                    | Pass               | word:              |        |         |
| Schedule:Off                            | Do not schedule                                                                                                    |                    | <u>_</u> K         | Cancel |         |
| 🕻 🏫 Home                                |                                                                                                    |                    |                    |        | Proceed |

**Tips:** You can input the IP address of target computer or Server if they are not recognized automatically.

**Tips:** You must type username and password with administrator privilege of target computer if the selected destination Server has set up administrator account protection.

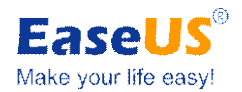

4. Click the folder icon behind **Destination**; here you can set backup images storage. You can select Network as the backup image storage destination. These images can be stored on NAS Server through LAN. Click **Image-reserve strategy** to input 5 days for preserving images.

| Server 5.0 Home Management Logs                                                                                                    | - ×<br>0 • |
|----------------------------------------------------------------------------------------------------|------------|
| Plan name: Disk and Partition backup Description: This is a description of my backup pla                                                                                                    | n.         |
| File 🔻 🕬 Disk/Partition 🗠 Mail 🕶                                                                                                    |            |
| Disk 1         C:(NTFS)         F:(NTFS)           Basic MBR         *:         C:(NTFS)         104.69 GB         F:(NTFS)           232.31 GB         128.68 GB         104.69 GB         232.31 GB |            |
| Disk 2<br>Basic MBR<br>465.76 GB                                                                                                    | 2          |
| Primary Logical Simple Spanned Striped Mirror Raid5 Unknown Unalloc<br>C Sector by sector backup                                                                                                    | ated       |
| Destination: E:\My Backups<br>Required space: 30.87 GB Free space: 430.76 GB Capacity: 465.76 GB                                                                                                    | •          |
| Schedule : Off Turn on Backup options Image-reserve strategy                                                                                                    |            |
| ✓ ♠ Home                                                                                                    | Proceed    |

|                                                              |   | - X          |
|--------------------------------------------------------------|---|--------------|
| Sen @ EaseUS Todo Backup                                     | x | Logs 🔹 😨 🗸   |
| Plan name Image-reserve strategy                             |   | packup plan. |
| I will preserve image files                                  |   |              |
| I will preserve no more than     Day(s)                      |   |              |
| Basic M<br>465.76 I will preserve the last 1 👘 backup(s)     |   |              |
| ☑ I will preserve the first image                            |   |              |
| Basic M<br>465.76                                            |   | 2            |
| Differential Backup:                                         |   |              |
|                                                              |   | Unallocated  |
| Sect                                                         |   | Ondilocated  |
| Full Backup Differential Backup Incremental Backup           |   |              |
| Destinatio                                                   |   | ▼ □          |
| Schedule : Off Turn on Backup options Image-reserve strategy |   |              |
| Home                                                         |   | Proceed      |

5. Click the Proceed to finish the backup.

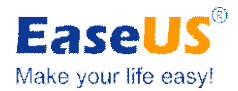

## Case 2: Create a data partition differential backup, and setup image preservation time.

1. Launch EaseUS Todo Backup, click **Data backup**.

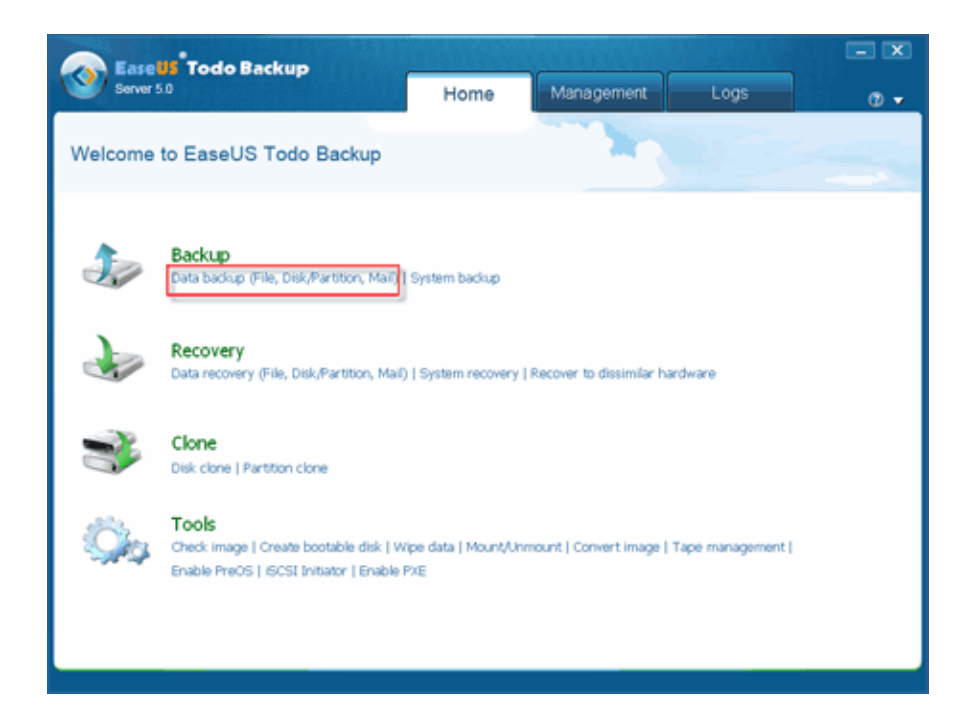

2. Switch to Disk/Partition. Then enter Task/Plan name and Description for your disk and partition backup.

| EaseUS Todo Backup                                                                             |             |
|------------------------------------------------------------------------------------------------|-------------|
| Server 5.0 Home Management Lo                                                                  | ogs Ø 🗸     |
| Plan name: Description:                                                                        |             |
| File - Cisk/Partition All -                                                                    |             |
| Disk 1         C(NTFS)           Basic MBR         C(NTFS)           20.00 GB         14.94 GB |             |
| Basic MBR<br>20.00 GB                                                                          | 6           |
| Vokumes         H:(NTFS)           Primary         Logical           Sector by sector backup   | Unallocated |
| Destination: F:(My Backups<br>Free space: 14.97 GB Capacity: 17.99 GB                          | <b>•</b>    |
| Schedule : Off Turn on Backup options Image-reserve strategy                                   |             |
| K 🏫 Home                                                                                       | Proceed     |

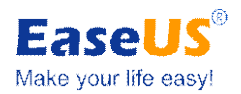

3. Select partitions or disks to backup, the selected disks or partitions will be marked as yellow. Tick off Sector by sector backup if necessary.

| EaseUS <sup>®</sup> Todo Backup                                                                                           | - 🗵      |
|----------------------------------------------------------------------------------------------------|----------|
| Server 5.0 Home Management Logs                                                                                           |          |
| Plan name:         Disk and Partition backup         Description:         This is a description of my backup plan.        |          |
| File V Disk/Partition Mail V                                                                                              |          |
| Disk 1         E:(NTFS)           Basic MBR         *         C:(NTFS)           465.76 GB         85.         128.68 GB  |          |
| Disk 2         I:(NTFS)           465.76 GB         465.76 GB                                                             | 2        |
| Primary Logical Simple Spanned Striped Mirror Raid5 Unknown Unallocated                                                   |          |
| C Sector by sector backup Destination: C It/My Backups Required space: 30.87 GB Free space: 430.76 GB Capacity: 465.76 GB | <b>•</b> |
| Schedule : Off Turn on Backup options Image-reserve strategy                                                              |          |
| K 🏫 Home                                                                                                    | Proceed  |

4. To set a schedule, click Turn on and pop up the Schedule window. Set schedule to backup disks and partitions later, daily, weekly, and monthly or upon event, here we set daily at 8:00 pm. Then click the differential backup. Click OK to apply the schedule, click Do not schedule to cancel plans.

| Ease           | Todo Backup                        |                             |                     |        |          |
|----------------|------------------------------------|-----------------------------|---------------------|--------|----------|
| Server 5.      |                                    | Home                        | Management          | Logs   | _ 🛛 🗸    |
|                | 🎯 Ease <mark>US</mark> Todo Backup |                             |                     | ×      |          |
| Plan name: D   | Schedule                           |                             |                     |        |          |
| 11 F           |                                    |                             |                     |        |          |
| Dis            | Later   Time                       |                             |                     |        |          |
| Basic MBR      | Daily 8:00 PM                      |                             |                     |        |          |
| 105.70 GB      | Weekly 💿 Interval                  |                             |                     |        |          |
| Basic MBR      | Monthly Start time:                | 12:00 AM 🖶 Fin              | sh time: 11:59 PM 💌 |        |          |
| 465.76 GB      | Upon event Interval time           | e: 1:00 🗧 (h:mm tt          | )                   |        | 2        |
|                | Backup scheme:                     | Differential backup         | •                   |        |          |
| Primary        |                                    |                             |                     |        |          |
| Sector b       |                                    |                             |                     |        |          |
| Destination:   | Run missed backup at system s      | tartup if computer is shute | lown                |        | <b>V</b> |
|                | Local administrator account: Admin | istrator Pas                | sword:              |        |          |
| Schedule : Off | Do not schedule                    |                             | <u>О</u> К          | Cancel |          |
|                |                                    |                             |                     |        |          |
| 🕻 🏫 Home       |                                    |                             |                     |        | Proceed  |

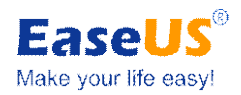

5. Click the folder icon behind Destination; here you can set backup images storage. You can select Network as the backup image storage destination. These images can be stored on NAS Server through LAN. Click Image-reserve strategy to decide how long for keeping your images.

| Server 5.0 Home Management Logs                                 |         |
|-----------------------------------------------------------------|---------|
| Plan name: Disk and State Us Todo Backup                        |         |
| Image-reserve strategy                                          |         |
| Disk 1 [                                                        |         |
| Basic MBR<br>465.76 GB I will preserve no more than 14 Day(s) - |         |
| Disk 2 O I will preserve the last 1 = backup(s)                 |         |
| Basic MBR<br>465.76 GB I will preserve the first image          | 2       |
| Full Backup:                                                    |         |
| Primary Lo Differential Backup: ter                             | d       |
| Sector by secto                                                 |         |
| Incremental Backup:                                             |         |
| Destination:                                                    | ▼ □     |
|                                                                 |         |
| Schedule : Off Turn                                             |         |
|                                                                 |         |
| K 🏫 Home                                                        | Proceed |

6. Click Proceed to perform disk and partition backup.